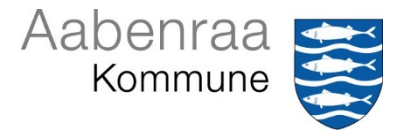

## Vejledning til installation og anvendelse af SafetyNet App

SafetyNet APP'en kan downloades til iPad eller tablet, iPhone eller Android og hentes enten i "App Store" eller "Play Butik".

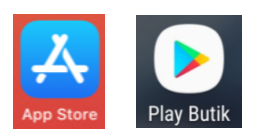

Via app'en kan man:

- Udfylde egen APV
- Registrere fysisk og psykisk vold og krænkende handlinger
- Registrere nærved hændelser

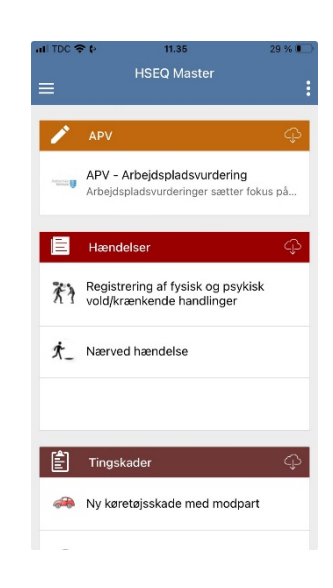

## Installation af SafetyNet app'en

I App Store/Play Butik's søgelinje skriver man "SafetyNet HSEQ Master"

Ikonet ser således ud:

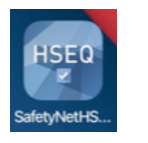

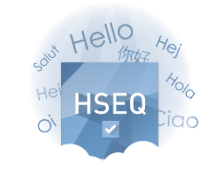

▲ App Store JII 🗢 (\* 12.46 38 % 🖌

Velkommen til HSEQ Master

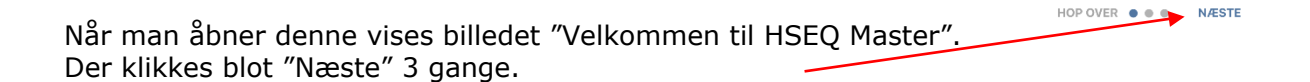

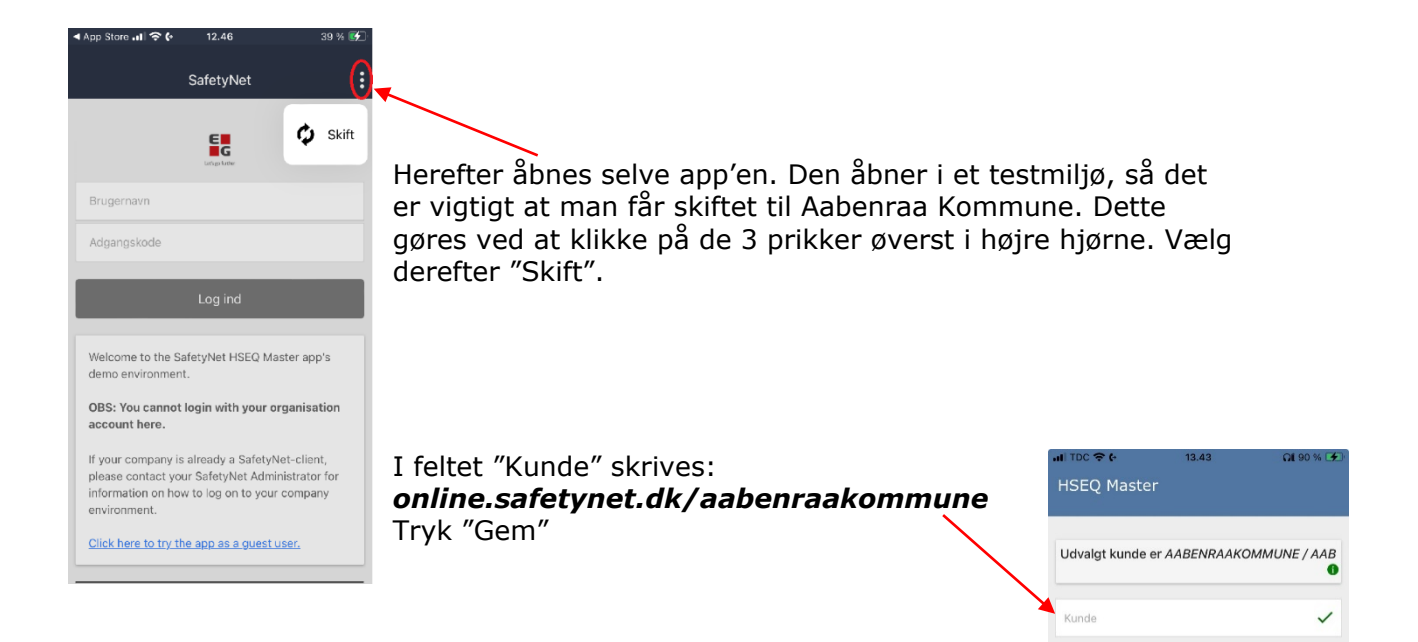

Der er 2 adgange til app'en. Det er afhængigt af om man er Citrixbruger eller IKKE Citrix-bruger. Alt efter hvad man er, trykkes på det respektive link.

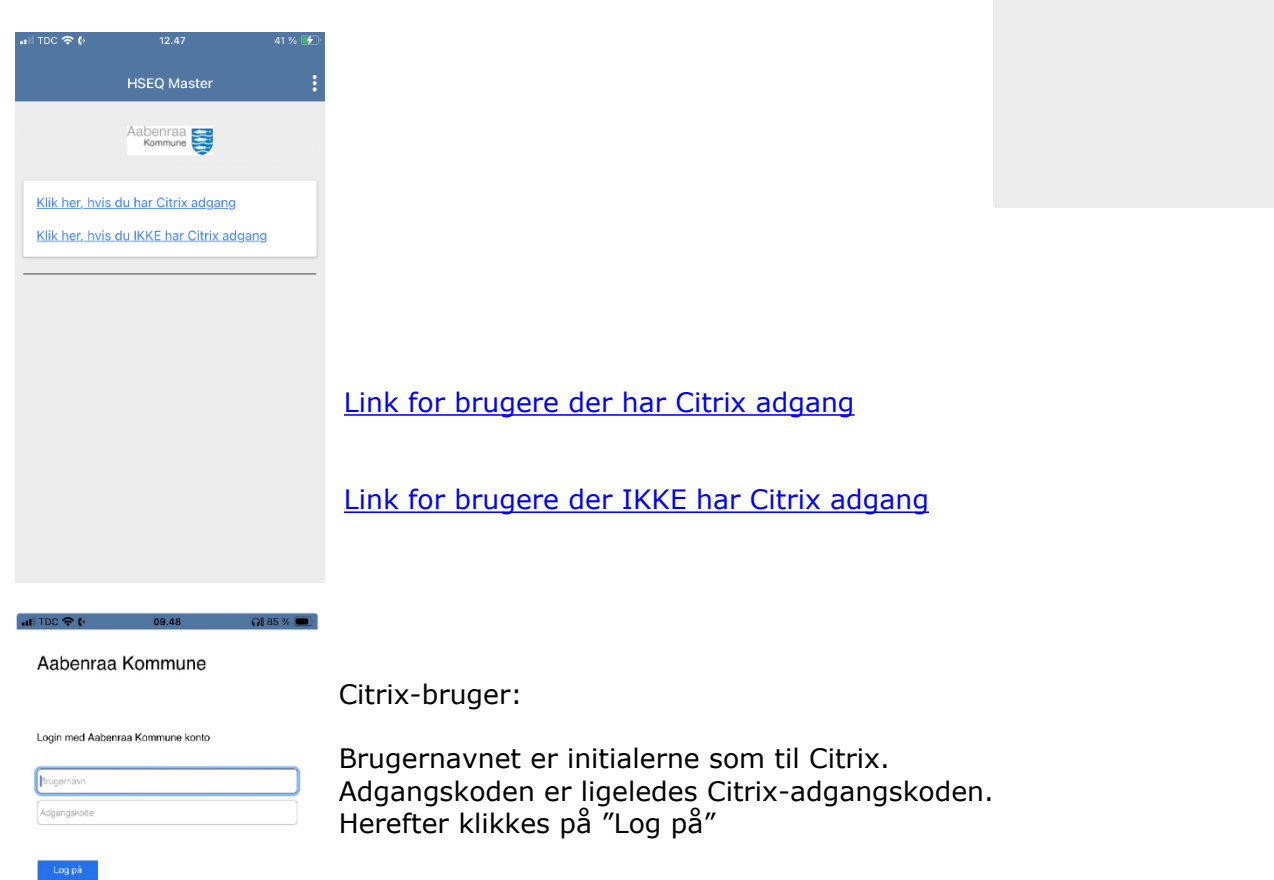

Forbinde til DEMODK

Er man ikke Citrix bruger er log-ind billedet lidt anderledes, her skal man logge ind med sit medarbejdernr.

Adgangskoden er SafetyNet adgangskoden. I forbindelse med oprettelse i SafetyNet er engangskoden dit CPRnr. som skal ændres til en individuel kode.

Når adgangskoden er skrevet klikkes "Log på".

Fremgangsmåden er den samme som med Citrix-adgang. Husk at skifte miljø – se vejledningen side 2.

| <b>- EG</b> SafetyNet                                                                                                    |  |  |  |
|----------------------------------------------------------------------------------------------------|--|--|--|
| Aabenraa<br>Kommune                                                                                                    |  |  |  |
| LOG PÅ MED DIN SAFETYNET BRUGER                                                                                                    |  |  |  |
| Adgangskode                                                                                                    |  |  |  |
| Log på                                                                                                    |  |  |  |
| Skift adgangskode<br>Glemt/ny adgangskode<br>EG SaletyNet                                                                                                    |  |  |  |
| SafetyNet er Aabenraa Kommunes IT-system som<br>anvendes af arbejdsmiljøområdet og<br>forsikringsområdet.<br>Som Citrk buger logger man automatisk på via kon på Citrk-<br>skivebordt.                            |  |  |  |
| Som IKKE Citrix bruger:                                                                                                    |  |  |  |
| Brugamavn: Brugemavnet kan være tjenestenr. fra SD lon, hvilket<br>man kan se på sin lonseddel. Har man en aaberraa. dv web-mail<br>eller er Nexus bruger ved Aabenraa. Kommune skal man bruge sine<br>initialor. |  |  |  |

| III TOC S       | <b>6</b> 11.13                                                | Q1 79 % 🔳)   |  |
|-----------------|---------------------------------------------------------------|--------------|--|
| ≡               | HSEQ Maste                                                    | í <b>(</b> ) |  |
| 1               | APV                                                           | Min profil   |  |
| ****** <b>U</b> | APV - Arbejdspladsvu<br>Arbejdspladsvurderinger               | P Hjælp      |  |
| -               |                                                               | E-mail       |  |
| E               | Hændelser                                                     | ⊖ Log ud     |  |
| *1              | Registrering af fysisk og payner<br>vold/krænkende handlinger |              |  |
| ×_              | Nærved hændelse                                               |              |  |
|                 |                                                               |              |  |
|                 |                                                               |              |  |
| Ê               | Tingskader                                                    | ¢            |  |
| <i>~</i>        | Ny køretøjsskade med modpart                                  |              |  |
|                 |                                                               |              |  |

I øverste højre hjørne er der tre prikker, her kan man bl.a. se "Min profil" som viser hvilken bruger der er logget på samt hvilken afdeling brugeren hører til.

For at overholde databeskyttelseslovgivningen skal man logge ud af app'en, hvis man er flere, der anvender den samme enhed. Klik på "Log ud".

Selve registreringen af de enkelte sager er et spejl af felterne på sagstyperne, så man vil blive bedt om at udfylde de samme felter i app'en, som hvis man registrerede sagerne via pc.

SaftyNet-appen anvendes også i forbindelse med Tingskader, så hvis man har adgang til dette, vil der være mulighed for at registrere køretøjsskader, bygningsskader og km-regnskab i app'en.